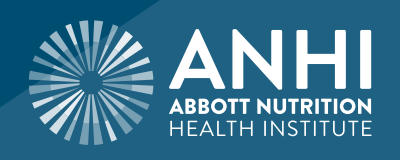

## THANK YOU FOR PARTICIPATING IN THE ABBOTT NUTRITION HEALTH INSTITUTE PROGRAM:

CREDIT DATE LOCATION

## PLEASE PRINT YOUR CERTIFICATE BY USING THESE INSTRUCTIONS:

- Go to <a href="https://anhi.org/education/print-certificate">https://anhi.org/education/print-certificate</a>
- Log in with your anhi.org User ID and password. If you don't already have a User ID and password, you can create one by clicking "REGISTER" at the top of the <u>anhi.org</u> homepage.
- When you register, please be sure to indicate your professional designation, otherwise, your certificate will reflect that you've attended, but it won't show that you've earned CE credit.
  - » If the site redirects you to the homepage after you register:
  - Click "EDUCATION"
  - Click "PRINT CERTIFICATE"
- Enter Event ID:
- Complete your course evaluation.
- Print and save your certificate

## TIPS:

- For best results, be sure your browser is set to allow pop-ups on this site
- If you have trouble printing your certificate, we're here to help. Click "Contact Us" at the bottom of any <u>anhi.org</u> page.

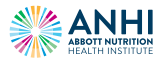

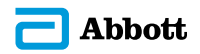